## 1. フォントサイズの変更

(1) 「ウインドウ」「設定」の順にクリックします.

C/C++ - hello/hello.c - Eclipse - C:¥pleiades¥workspace ファイル(F) 編集(E) ソース(S) リファクタリング(T) ナビゲート(N) 検索(A) プロジェクト(P) 実行(R) ウィンドウ(W) 新規ウィンドウ(N) 🔁 • 🔚 🐚 📎 • 🗞 • 🔜 👩 • 🚳 • 👩 • 🞯 • エディター > 💼 hello.c 🔀 外観 > 1⊝/\*-🗸 😂 hello \* hell 2 ビューの表示(V) > > ぷ バイナリー 3 4 5 - #.-1 \* Cre > 🔊 インクルード パースペクティブ(R) > - 38 > 👝 Debug 6 \*/J ナビゲーション(G) > > 💽 hello.c ġ. ĝ. tinclu ( 設定(P) 10

(2) 「一般」「概観」「色とフォント」「テキスト・フォント」「編集」の順にクリックし ます.

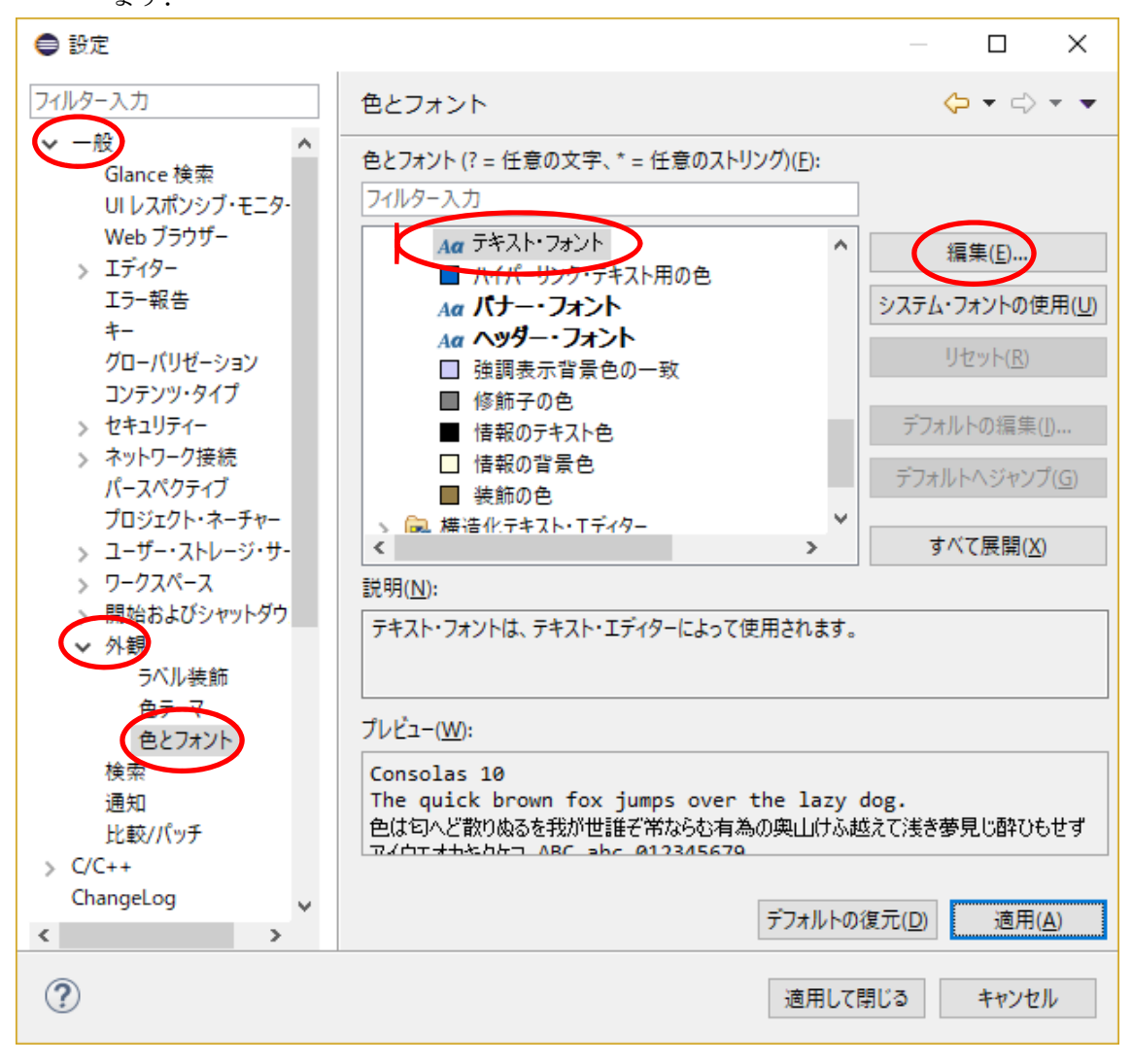

 (3) この例では、フォントは「MS ゴシック」、サイズは「24」を選んでいます. 最後 に「OK」をクリックします.

| フォント                   |          |                    | ×                |  |
|------------------------|----------|--------------------|------------------|--|
| フォント名( <u>F</u> ):     |          | スタイル( <u>Y</u> ):  | サイズ( <u>S</u> ): |  |
| MS ゴシック                |          | 標準                 | 24               |  |
| MS P明朝                 | ^        | 標準 🔺               | 22 ^             |  |
| MS Reference Specialty |          | 斜体                 |                  |  |
| MS UI Cothis           |          | 太子                 | 28               |  |
| MS IVY/                |          | 太子 耕杯              | 36               |  |
| JVIS 明朝<br>MT Extra    |          |                    | 72 ¥             |  |
| IVIT EXITA             | *        | Y                  |                  |  |
|                        |          | サンプル               |                  |  |
|                        | AaBbYyZz |                    |                  |  |
|                        |          | 文字セット( <u>R</u> ): |                  |  |
|                        |          | 欧文                 | ~                |  |
|                        |          |                    |                  |  |
|                        |          |                    |                  |  |
| <u>他のフォントを表示</u>       |          |                    |                  |  |
|                        |          | ОК                 | キャンセル            |  |

(4) 「適用して閉じる」をクリックします.

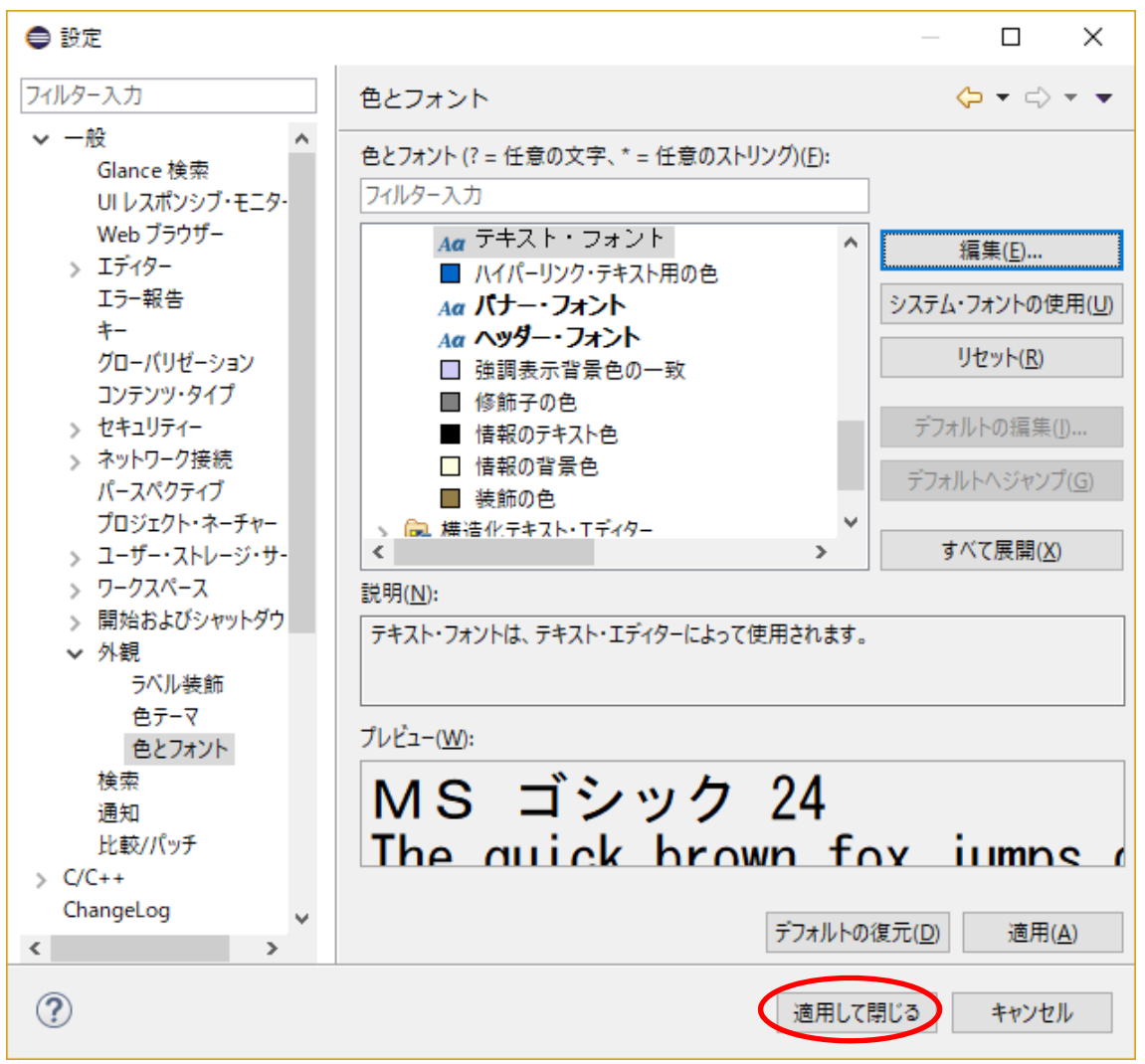

(5) pleiades-4.7.0 の場合は、コンソールのフォントサイズだけが大きくなります.

| ファイル(F) 標準(F) ソース(S) リファクタリング(T) ナゼゲート(N) 検索(A) プロジェクト(P) 実行(R) ウインドウ(M) ヘルプ(H)                                                                                                    |                       |         |
|----------------------------------------------------------------------------------------------------|-----------------------|---------|
| □ □ □ □ □ □ □ □ □ □ □ □ □ □ □ □ □ □ □ □ □ □ □ □ □ □ □ □ □ □ □ □ □ □ □ □ □ □ □ □ □ □ □ □ □ □ □ □ □ □ □ □ □ □ □ □ □ □ □ □ □ □ □ □ □ □ □ □ □ □ □ □ □ □ □ □ □ □ □ □ □ □ □ □ □ □ □ □ □ □ □ □ □ □ □ □ □ □ □ □ □ □ □ □ □ □ □ □ □ □ □ □ □ □ □ □ □ □ □ □ □ □ □ □ □ □ □ □ □ □ □ □ □ □ □ □ </td <td>R 🛛</td> <td>园 C/C++</td>                                                                                                    | R 🛛                   | 园 C/C++ |
| 20 70 92 71 - 17 7 7 10 - 9 - 10 10 Hellox 10 - 10 - 10 10 Hellox 10 - 10 - 10 10 Hellox 10 - 10 - 10 10 Hellox 10 - 10 - 10 - 10 Hellox 10 - 10 - 10 - 10 - 10 - 10 - 10 - 10                                                                                                    | @ 9                   |         |
| > Image: Provide the state of the state of the | v <b>₹● 戦</b><br>:int | 0 0 V   |
| 15 Ju return 0:2                                                                                                    |                       |         |
|                                                                                                    |                       |         |
| 😢 問題 🚑 93.7 🖸 ユンソール 😫 🛄 🎢 (ディー 👘 💐 🍇 🔜 🕼 🗐 🔩 🥭 🖉                                                                                                    | ! 🖻 = 📑               | •       |
| <pre><!--!!!!!!!!!!!!!!!!!!!!!!!!!!!!!!!!!!!</td--><td></td><td>~</td></pre>                                                                                                    |                       | ~       |
| 0.1% International International                                                                                                    | F-8                   | CRLF    |

Windows 版の pleiades-4.6.3 の場合は,エディタとコンソールのフォントサイズが大き くなります.

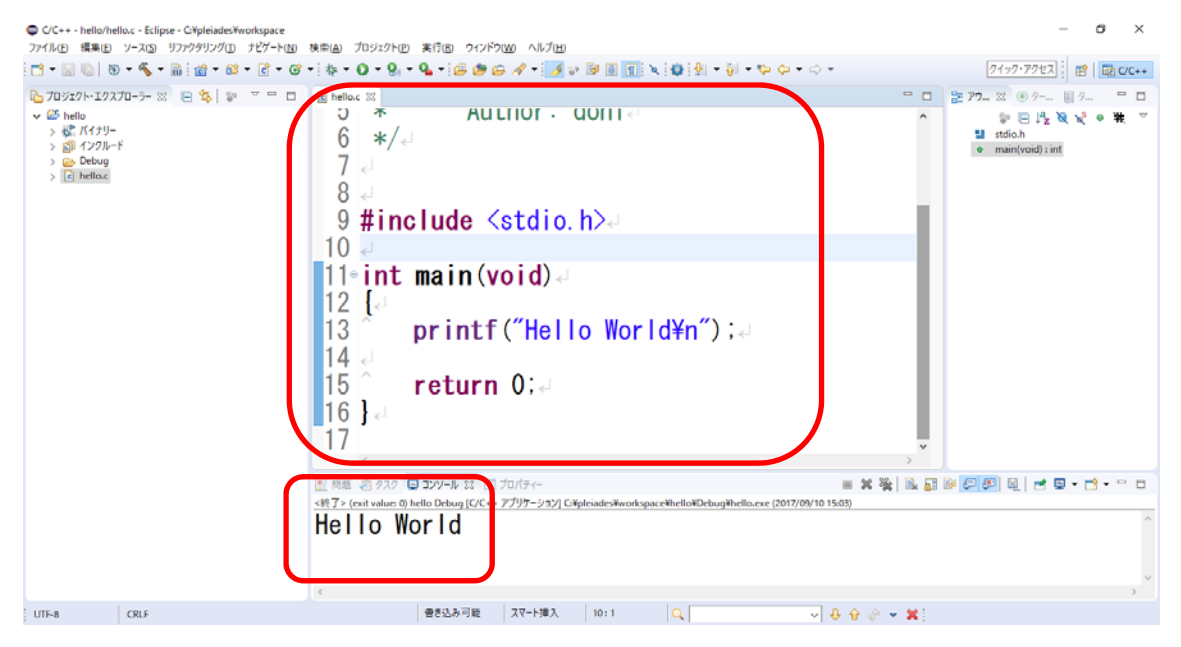

エディタの文字を大きくしたい場合は, Windows 版の pleiades-4.6.3 を利用すると良い でしょう.